# 第2套 EXCEL 解答

(1)【解题步骤】

考点提示:本题主要考核 Exce1 中设置数字格式、行高列宽、字体字号、对 齐方式以及添加边框和底纹的基本操作。

步骤1:设置数字格式

选中"学号"列,单击鼠标右键,在弹出的下拉列表中选择"设置单元格格 式"命令,弹出"设置单元格格式"对话框。切换至"数字"选项卡,在"分类" 组中选择"文本",单击"确定"按钮,如图 2.2.1 左。

| 对齐                               | 济 字体                  | 边框              | 填充    | 保护 |
|----------------------------------|-----------------------|-----------------|-------|----|
| <sub>〔〕</sub> :<br>专用<br>比<br>记数 | ▲ 示(<br>学<br>在文<br>致。 | 列<br>号<br>本单元格格 | 试中,数字 | 印度 |

单元格格式 对齐 字体 边框 填充 保护 数字 <u>) 类(C</u>): 示例 常规 语文 皆而 会计专用 小数位数(D): 2 田田 日前 时间 百分比 使用千位分隔符(,)(U) 负数(N): 分数 科学记数 (1234.1)ờ本 (1234.10) 234 1 自定义 1234.10

图 2.2.1

②选中所有成绩列(D2:19),单击鼠标右键,在弹出的下拉列表中选择"设置单元格格式"命令,弹出"设置单元格格式"对话框,切换至"数字选项卡", 在"分类"组中选择"数值",在小数位数微调框中设置小数位数为"2",单 击"确定"按钮,如图 2.2.1 右。

步骤 2: 加大行高列宽、改变字体字号、设置对齐方式

①选中 A1: L19 单元格,单击【开始】选项卡下【单元格】组中的"格式" 下拉按钮,在弹出的下拉列表中选择"行高"命令,弹出"行高"对话框,设置 行高大于默认值,设置完毕后单击"确定"按钮。按同样方式设置列宽大于默认 值。

②按题目要求设置字体、字号和对齐方式,要不同于默认的。如设置字号大 于默认的,对齐方式为居中。

步骤 3: 添加边框和底纹

①选中 A1: L19 单元格,单击鼠标右键,在弹出的下拉列表中选择"设置单元格格式"命令,弹出"设置单元格格式"对话框。

②切换至"边框"选项卡,在"预置"选项中选择"外边框"和"内部"选 项。 ③再切换至"填充"选项卡,在"背景色"组中选择选择一种颜色即可,设 置完毕后单击"确定"按钮,如图 2.2.2。

| 设置单元格格式           | the second second second second second second second second second second second second second second second se | 设置单元格格式          |                   |
|-------------------|----------------------------------------------------------------------------------------------------|------------------|-------------------|
| 数字 对齐             | 字体 边框 填充 保护                                                                                                    | 数字 对齐 字体 边框 填充 保 | 护                 |
| 直线    样式(5):    无 | 預置<br>天(N) 外边框(O) 内部()<br>边框<br>○ 文本 文本<br>○ 該 該 該 ○ ○ ○ ○ ○ ○ ○ ○ ○ ○ ○ ○ ○ ○ ○ ○                              |                  | "<br>]案颜色<br>]案样式 |

图 2.2. 2

#### (2) 【解题步骤】

### 考点提示:本题主要考核 Excel 中条件格式的设置。

步骤 1: 选中 D2: F19 单元格区域,单击【开始】选项卡下【样式】组中的 "条件格式"下拉按钮,选择"新建规则"命令,弹出"新建格式规则"对话框。

步骤 2: 在"新建格式规则"对话框中进行设置: 在"选择规则类型"中保 持默认选择"只为包含以下内容的单元格设置格式"在"编辑规则说明"下方的 3 个框中分别选择"单元格值"、"大于或等于"、"110",如图 2.2.3。

| 新建格式  | 规则                 | 2 X |  |  |  |  |
|-------|--------------------|-----|--|--|--|--|
| 选择规则  | J类型( <u>S</u> ):   |     |  |  |  |  |
| ▶ 基于  | 各自值设置所有单元格的格式      |     |  |  |  |  |
| ▶ 只为  | 包含以下内容的单元格设置格式     |     |  |  |  |  |
| ▶ 仅对  | 排名靠前或靠后的数值设置格式     |     |  |  |  |  |
| ▶ 1又对 | 高于或低于平均值的数值设置格式    |     |  |  |  |  |
| ▶ 1又对 | 唯一值或重复值设置格式        |     |  |  |  |  |
| ▶ 使用  | ▶ 使用公式确定要设置格式的单元格  |     |  |  |  |  |
| 编辑规则  | J说明( <u>E</u> ):   |     |  |  |  |  |
| 只为满   | 足以下条件的单元格设置格式(Q):  |     |  |  |  |  |
| 单元格   | 值 🔽 大于或等于 💽 110    | 1   |  |  |  |  |
| 预览:   | 微软卓越 AaBbCc 格式(E)… |     |  |  |  |  |

图 2.2.3

步骤 3: 单击"格式"按钮,打开"设置单元格格式"对话框,在"填充" 选项卡中选择一种填充颜色,单击"确定"按钮返回到上一对话框中,单击"确 定"按钮退出对话框。

步骤 4: 选中 G2: J19, 按照上述同样方法,设置条件为"单元格值"、"大 于"、"95"。说明: 此处在"设置单元格格式"对话框选择另一种字体颜色, 而不是填充颜色。

(3) 【解题步骤】

考点提示:本题主要考核求和函数 SUM、求平均值函数 AVERAGE 的应用。

步骤 1: 在 K2 单元格中输入 "=SUM(D2: J2)", 按 Enter 键后该单元格值 为 "629. 50", 双击 K2 右下角的填充柄完成总分的填充。

步骤 2: 在 L2 单元格中输入 "=AVERAGE (D2: J2)",按 Enter 键后该单元 格值为 "89. 93",双击 L2 右下角的填充柄完成平均分的填充。

(4)【解题步骤】

考点提示:本题主要考核 MID 函数的应用。

步骤: 在 C2 单元格中输入公式 "=MID(A2, 4, 1)&"班"", 按 Enter 键后 该单元格值为"3班",双击 C2 右下角的填充柄完成班级的填充。

**说明:** MID 函数是截取字符串函数,主要功能是从一个文本字符串的指定位置开始,截取指定数目的字符。本题中"=MID(A2,4,1)&"班""是指从 A2 单元格的字符串中的第4位开始,截取1个字符,"&"为连接运算符,可以将两个文本字符串连接在一起,在本题中将截取出的字符和"班"字连接。

(5)【解题步骤】

考点提示:本题主要考核复制工作表、设置标签颜色、重命名等工作表的基本操作。

步骤 1: 选中工作表"第一学期期末成绩"名称,单击鼠标右键,在弹出的 快捷菜单中选择"移动或复制"选项。

步骤 2: 接着弹出"移动或复制工作表"对话框,在"下列选定工作表之前" 列表框中选择"Sheet2",勾选"建立副本"复选框,单击"确定"按钮。

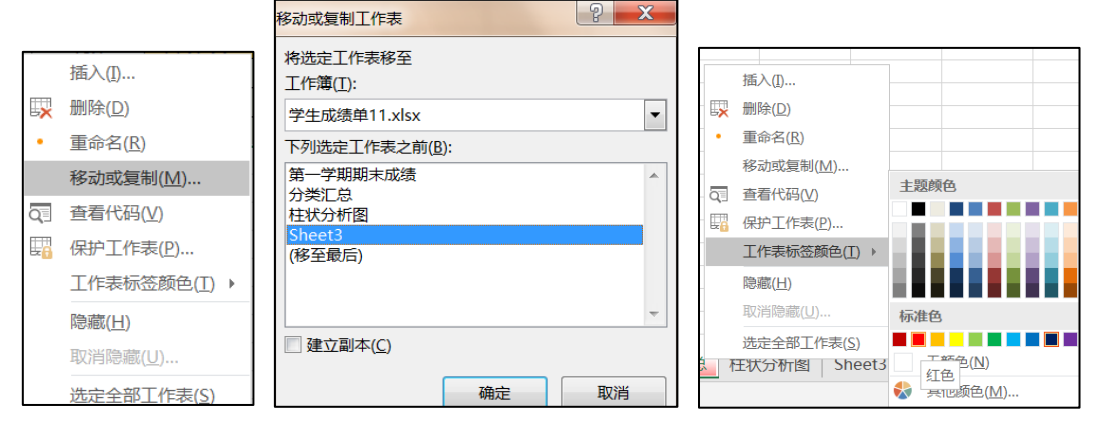

图 2.2.4

步骤 3: 在副本的工作表名上单击鼠标右键,在弹出的快捷菜单"工作表标 签颜色"级联菜单中选择一种颜色,如图 2.2.4。

步骤 4: 双击副本表名称呈可编辑状态,重新命为"分类汇总"。

(6) 【解题步骤】

考点提示:本题主要考核数据分类汇总。

步骤 1:数据排序:首先对班级按进行排序,选中 C2: C19,单击【数据】 选项卡下【排序和筛选】组中的"升序"按钮,弹出"排序提醒"对话框,选中 "扩展选定区域"单选按钮。单击"排序"按钮后即可完成设置,如图 2.2. 5 左。

步骤 2:分类汇总:选中 A1:L19单元格区域,单击【数据】选项卡下【分级显示】组中的"分类汇总"按钮。

步骤 3: 接着弹出"分类汇总"对话框,单击"分类字段"组中的下拉按钮, 选择"班级"选项;单击"汇总方式"组中的下拉按钮,选择"平均值"选项; 在"选定汇总项"组中勾选"语文"、"数学"、"英语"、"生物"、"地理"、 "历史"、"政治"复选框。最后勾选"每组数据分页"复选框,单击"确定" 按钮,如图 2.2.5 右。

分类汇总

? ×

•

|                                              | ノステ+X( <u>内</u> ). |
|----------------------------------------------|--------------------|
|                                              | 班级                 |
|                                              | 汇总方式(U):           |
| 非序提醒                                         | 平均值                |
|                                              | 选定汇总项( <u>D</u> ): |
| MICTOSOTI EXCEL发现在远走区域旁边还有数据。该数据未被远洋,将不参加排序。 | ■姓名<br>新報          |
| 给出排度优据                                       | ☑ 语文               |
|                                              | ✓ 数学               |
| ◎ 扩展选定区域(E)                                  | ▼ 24物              |
| ◎ 以当前选定区域排序(C)                               |                    |
|                                              | ☑ 替换当前分类汇总(C)      |
| 排序(S) 取消                                     | ▼每组数据分页(P)         |
| 34F/7*(2) 4X/F3                              | ▼ 汇总结果显示在数据下方(S)   |

图 2.2.5

(7)【解题步骤】

#### 考点提示:本题主要考核如何创建图表。

步骤 1: 选中工作表中 A1: J22 的数据区域,在【数据】选项卡的【分级显示】组中单击"隐藏明细数据"按钮,此时,表格中只显示汇总后的数据条目,如图 2.2. 6:

| С      | D      | E      | F       | G     | H     | I     | J     | K      | L      |
|--------|--------|--------|---------|-------|-------|-------|-------|--------|--------|
| 班级     | 语文     | 数学     | 英语      | 生物    | 地理    | 历史    | 政治    | 总分     | 平均分    |
| 1班 平均值 | 97.08  | 101.83 | 105.83  | 89.00 | 90.00 | 93.00 | 89.17 | 665.92 | 95.13  |
| 2班 平均值 | 95.33  | 102.17 | 97.00   | 89.83 | 91.33 | 85.33 | 90.33 | 651.33 | 93.05  |
| 3班 平均值 | 91.42  | 95.50  | 97.83   | 89.83 | 88.67 | 91.67 | 87.00 | 641.92 | 91.70  |
| 总计平均值  | 94. 61 | 99.83  | 100. 22 | 89.56 | 90.00 | 90.00 | 88.83 | 653.06 | 93. 29 |

图 2.2.6

步骤 2: 在选中数据的状态下(不选择总计),单击【插入】选项卡【图表】 组中"柱形图"下拉按钮,在下拉列表中选择"簇状柱形图"图表样式,此时, 会在工作表生成一个图表。 步骤 3: 选中新生成的图表,在【图表工具】 | 【设计】选项卡"位置" 组中单击"移动图表"按钮,打开"移动图表"对话框,勾选"对象位于"单选 按钮,选择 Sheet2 工作簿,单击"确定"按钮即可将图表移动到 Sheet2 工作表 中,如图 2.2.7。

| 移动图表   |                     | ? ×    |
|--------|---------------------|--------|
| 选择放置图表 | 的位置:                |        |
|        | ◎ 新工作表( <u>S</u> ): | Chart1 |
|        | ③ 对象位于( <u>O</u> ): | 分类汇总   |

图 2.2.7

## 说明: 根据评分要求, 图表要放入本工作簿已有的空白工作表中。

步骤 4: 选中图表,单击【图表工具】 | 【设计】选项卡下【数据】选项组 中的"切换行/列"按钮,然后修改表名为"柱状分析图"。

步骤 5: 保存工作簿。